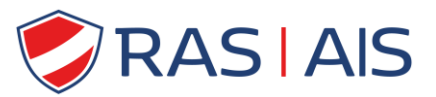

## Hoe 'Internet Explorer' mode activeren in Edge

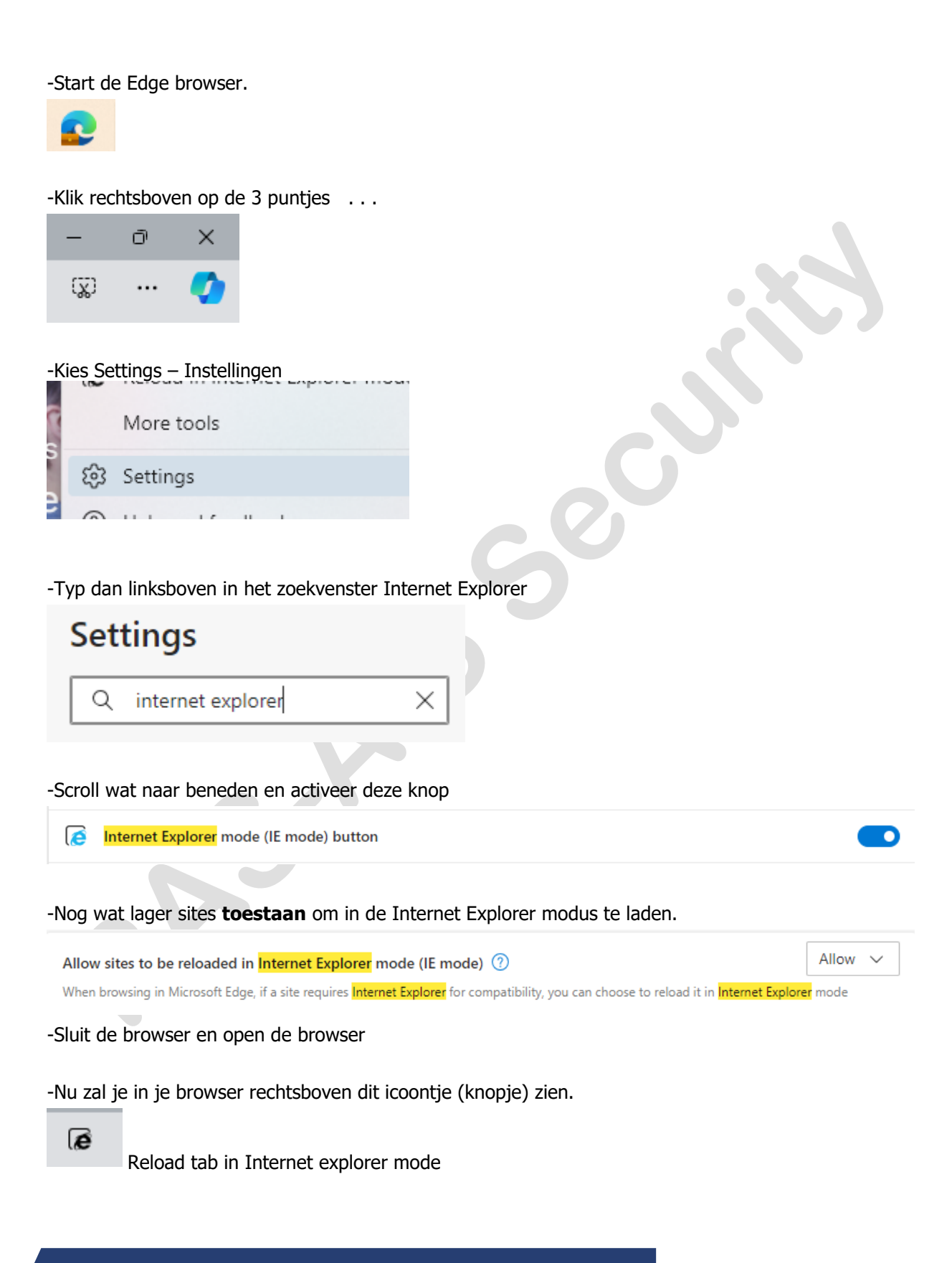

## Info fiche

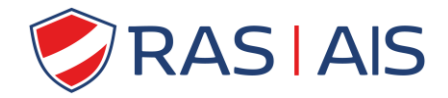

-Als je nu surft naar het IP adres/website van de recorder krijg je de pagina en druk dan op deze knop

om te laden in de internet explorer mode.

-De knop verandert nu in

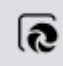

(druk nogmaals om de mode te verlaten)

-Als je een website/pagina voor de eerste keer bezoekt kan dit venster verschijnen:

|    | This page is open in Internet Explorer $	imes$ mode                                                                                                    |  |
|----|----------------------------------------------------------------------------------------------------|--|
|    | Most pages work better in Microsoft Edge. For<br>security reasons, we recommend you leave this mode<br>as soon as you're done browsing this page.<br>Learn more |  |
|    | Open this page in Compatibility view                                                                                                    |  |
|    | Open this page in Internet Explorer mode<br>next time                                                                                                    |  |
|    | Manage                                                                                                    |  |
| •/ | Activeer dit :                                                                                                    |  |
| (  | Open this page in Internet Explorer mode<br>next time                                                                                                    |  |
| 5  | Sla de snelkoppeling op, klik op 🍄 rechts in de adresbalk                                                                                                    |  |
| E  | Er komt melding dat je een plug-in moet installeren.                                                                                                    |  |
|    | Belangrijk !!!                                                                                                    |  |
|    | Download de plug-in, opslaan op PC.                                                                                                    |  |
|    | <u>SLUIT de browser</u> .                                                                                                    |  |

-Installeer de plug-in.

-Start dan terug je browser en surf naar de recorder.

-Mogelijks zal er nog een plug-in melding komen, volg dan terug procedure als hierboven.